# WiFi Adapter Sena Guía de inicio rápido

SPANISH

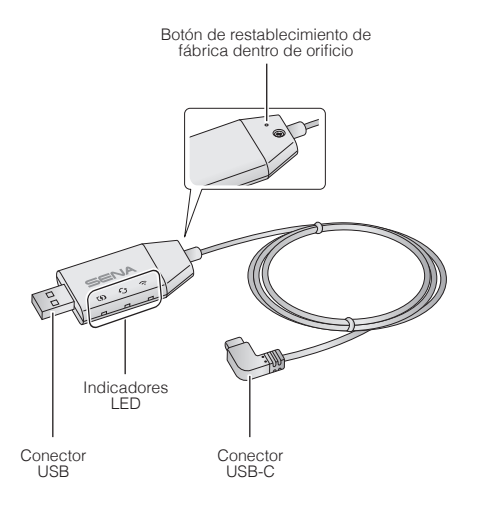

### SENA MOTORCYCLES App

 Descargue SENA MOTORCYCLES App para configurar el WiFi Adapter y actualizar automáticamente la unidad principal.

Android: Google Play Store > SENA MOTORCYCLES iOS: App Store > SENA MOTORCYCLES

 Ahorre tiempo al actualizar el firmware en la unidad principal con SENA MOTORCYCLES App y disfrute aún más de su aventura.

### Configuración de la conexión

- 1. Abra SENA MOTORCYCLES App.
- Pulse el botón Menú (3) de la esquina superior derecha de la pantalla y seleccione Actualizar mediante WiFi.
- Siga las instrucciones de SENA MOTORCYCLES App para conectar el WiFi Adapter a un punto de acceso Wi-Fi.

#### Nota:

Para cambiar el punto de acceso Wi-Fi, realice el proceso de **Restaurar** y repita los pasos indicados anteriormente.

# Actualizar el firmware de la unidad principal

El firmware se actualizará automáticamente mientras la unidad principal se carga. Si desea actualizar el firmware de forma manual, cambie el ajuste en **SENA MOTORCYCLES** App.

#### Nota:

No desconecte el **WiFi Adapter** mientras actualiza el firmware. El producto podría sufrir daños.

## Descripción del LED

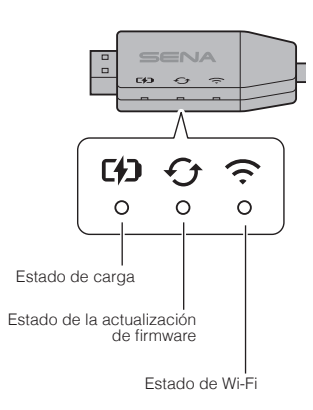

2

### Estado de carga

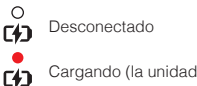

Cargando (la unidad principal está apagada).

Carga completa

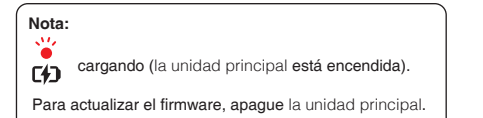

# Estado de la actualización de firmware

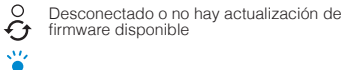

Actualizando firmware

Actualización de firmware finalizada

# Estado de Wi-Fi

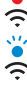

Desconectado de un punto de acceso Wi-Fi

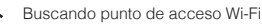

•

Conectado a un punto de acceso

# Encendido

Conecte el conector USB a un puerto cargador USB que esté conectado a una fuente de alimentación.

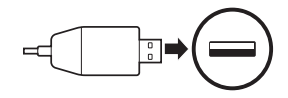

### Nota:

- puede utilizarse cualquier cargador USB (5 V/1 A) de terceros con el WIFI Adapter si el cargador cuenta con la aprobación de FCC, CE, IC u otro organismo local aprobado.
- 2. No conecte el WiFi Adapter a un puerto USB de su PC.

# Conexión con la unidad principal

Introduzca el conector USB-C en el puerto USB-C de la unidad principal.

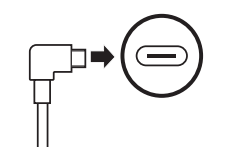

#### Nota:

Si deja la unidad principal encendida mientras la conecta, el LED de carga del **WiFi Adapter** parpadeará en rojo lentamente.

## Restaurar

Si desea restaurar el **WiFi Adapter** a los valores predeterminados de fábrica, puede restablecer la unidad fácilmente:

 Introduzca con suavidad un clip de papel en el orificio de la parte trasera de la unidad y mantenga pulsado con suavidad el botón de restablecimiento de fábrica dentro de orificio durante más de 1 segundo (①); a continuación, suelte el botón (②).

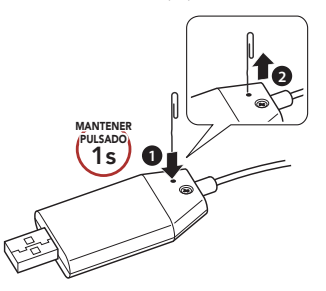

2. El WiFi Adapter se reiniciará automáticamente con los tres LED encendidos.

#### Nota:

el WiFi Adapter se restablecerá a los valores predeterminados de fábrica, lo que incluye la configuración de Wi-Fi, la configuración del firmware y la configuración de idioma.

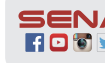

Sena Technologies, Inc. Customer Support: sena.com